#### Insife How to configure a product Version 1.0, For HALOPV 5.0

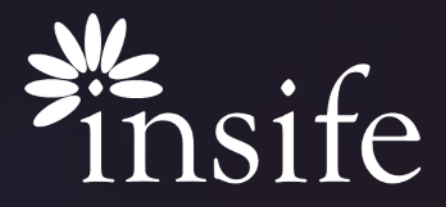

Copyright Insife 2023

#### Content

- › About Medicinal Products
- > <u>Prerequisite</u>
- > <u>Setting up Product Groups/ Families</u>
- > Product Group/Families Grid
- > <u>Product Group/Families Details</u>
- Medicinal Product Details
- Medicinal Product Product Details
- Medicinal Product Package(s)
- Medicinal Product Pharmaceutical Product(s)
- Medicinal Product Product Names
- Medicinal Product Public Identifiers (MPIDs)
- › <u>About Insife</u>

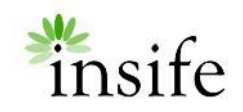

#### About Medicinal Products

- Medicinal products are substances that are used to treat diseases, to relieve complaints, or to prevent such diseases or complaints in the first place.
- In addition to their benefits, medicinal products may also have side effects, some of which may be undesirable and / or unexpected. Hence, activities relating to the detection, assessment, understanding and prevention of adverse effects or any other medicine/vaccine related problem are crucial.
- All medicines and vaccines undergo rigorous testing for safety and efficacy through clinical trials before they are authorized for use.

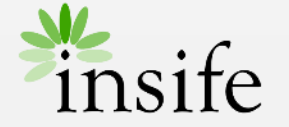

# Prerequisite

To be able to configure a product in HALOPV, you need to have access to:

- Product Module
- Product processor role
  - Please reach to HALOPV Support to configure this form at your instance.

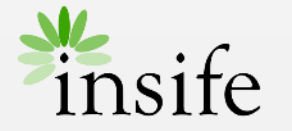

#### Setting up Product Group/ Families

| <b>HALO</b> PV<br>Release version 5.0 | System time<br>14-FEB-2024 16:31:13 GMT (+01:00)                      |
|---------------------------------------|-----------------------------------------------------------------------|
| Processes                             | Products                                                              |
| <b>∵</b> ⊒ My tasks                   |                                                                       |
| ☆ Active Tasks                        | Manage the company product repository, including handling of market a |
| Products                              |                                                                       |
| D Clinical Trials                     | Available workflows                                                   |
| D ICSRs (Medicine Incidents)          |                                                                       |
| Defective Medicines                   | D Product Groups/Families                                             |
| Submissions                           | D Medicinal Products                                                  |
| Requirements Intelligence             | Device Products                                                       |
| 🔊 Signals                             | Product Licenses (Authorisations)                                     |
| DD Literature                         |                                                                       |
| S Dictionaries and Terms              | Substance Groups                                                      |
|                                       | Scientific Ingredient Groups                                          |
| D Time management                     |                                                                       |
| 1 Data Loader                         |                                                                       |
| 1 Data Loader configuration           |                                                                       |

On the left navigation pane 'Processes', Products:

- Select Product Groups/Families
- Click on 'Create from Wizard'. Enter the details for the record and click on Create.

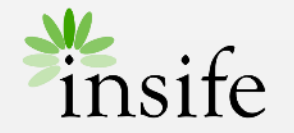

#### Product Group/ Families - Grid

| Products /                         | Product Groups/Fa                                                             | amilies Red                      | cords            |                           |          |               |                                       |                    |
|------------------------------------|-------------------------------------------------------------------------------|----------------------------------|------------------|---------------------------|----------|---------------|---------------------------------------|--------------------|
| Process an<br>Product<br>→○ Create | nd workflow descripti<br>families are a common de<br>e/Update Product Group/F | on<br>nominator for<br>amily→⊚ U | grouping medicin | nal products.<br>ct Index |          |               | Reco                                  | 30<br>rds open v.  |
| Completed records?                 | In workflow records?                                                          | Nullified<br>records             | d As<br>? oth    | signed to<br>hers?        |          | Create from V | Mizard C 🔒 Batch                      | Auto-assign        |
| Records (Pro                       | Doducts families)                                                             | Go R                             | ows 50 ~         | Actions ~                 |          |               |                                       |                    |
|                                    |                                                                               |                                  |                  |                           |          |               |                                       | 1 - 3 of 3         |
| Record ID                          | Product Groups                                                                | Assigned<br>to                   | Overall due date | Last updated              | Priority | Keywords      | Current Task                          | Assignment<br>Date |
| FAM-<br>32492755                   | Test Product Family<br>01                                                     | -                                |                  | -                         | 4        | -             | Create/Update Product<br>Group/Family | -                  |
| FAM-<br>32492770                   | Product Family A                                                              | -                                |                  | -                         | 4        | -             | Create/Update Product<br>Group/Family | -                  |
| FAM-<br>6406308                    | HALO Product<br>Family Test                                                   | -                                |                  | 18-DEC-2023<br>07:00AM    | 4        | -             | -                                     | -                  |

User can review an existing product family/group by selecting/ clicking on the 'Product Groups/Families Records' workflow.

- The top section of the page reflects the selected workflow and process and Workflow description.
- The next section provides checkboxes to filter records on the worklist:
  - Completed records?: list the records that are in completed state (all steps of the workflow have been completed)
  - In workflow records?: lists records that are in progress or at some workflow state within a defined workflow
  - Nullified records?: lists records that are nullified
  - Assigned to others?: lists records assigned to other users

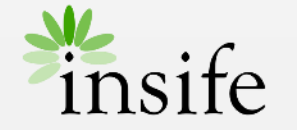

#### Product Group/ Families - Details

| /iew/edit record                                                                                                    |                                                                                        |             |                              |
|----------------------------------------------------------------------------------------------------|----------------------------------------------------------------------------------------|-------------|------------------------------|
| Create/Update Product Group/Far                                                                                                    | hily $\rightarrow$ (b) Update the Product Index                                        |             |                              |
| Pending actions                                                                                                    |                                                                                        |             | 𝔅 🖶 0.↓ 0.♥ ✓ Save Close 🗙 … |
| Product Family 01 (FAM-32492773)                                                                                                    | (Revision 1) D Product Groups/Families                                                 |             |                              |
| Task instructions<br>Create a new / Update an existing Product<br>family record. Product Families are the top<br>level of the product hierachy (Family ><br>Product > License) | Task activities (red status means mandatory)<br>Data forms<br>B#Product Family details | Status<br>1 | Links / other activities     |
| About                                                                                                    |                                                                                        |             |                              |
| Priority: Set priority                                                                                                    | Description                                                                            |             |                              |
| Role to process task: <b>()</b> Generic product management                                                                                                    | Description                                                                            |             |                              |
| Assigned user: Assign user   Assign to me  <br>Auto-assign                                                                                                    |                                                                                        |             |                              |
| 🛇 Tags                                                                                                    |                                                                                        |             |                              |

Once the product family is created, the system navigates to the view/edit record page.

- Click on 'Product Family details' form to select the Product Type, Name Variation type and the source for the family
- Click on save to save the form.
- Click on Return to return to the view/edit record page
- User can change the family/product group name by clicking on the title. It opens a basic information page, the user can edit the name and save.
- Click on 'Create new Product' under Links/other activities
- On the create related record page, select Relation type and Workflow. Click on 'Create and open'.
- Click on Return to return to the view/edit record page.

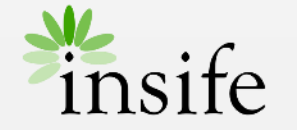

#### Medicinal product - Details

| View/edit record                                                                        |                                                         |                                    | X                                   |
|-----------------------------------------------------------------------------------------|---------------------------------------------------------|------------------------------------|-------------------------------------|
| × Å ♪FAM-32492755 → () Create/Upda                                                      | ate Product→ (>>>>>>>>>>>>>>>>>>>>>>>>>>>>>>>>>>>>      | edicinal Products                  | A                                   |
| Pending actions                                                                         |                                                         | S                                  | B 0 ↓ 0 ♥ ✓ Save Close X •••        |
| Medicinal Products - Test Product Fa                                                    | mily 01 (PRDINT-32492777) - <mark>[S</mark>             | elect type] (Revision 1) 🖾 Medicir | nal Products                        |
| Task instructions<br>Enter relevant information pertaining to the<br>product attributes | Task activities (red status means mandato<br>Data forms | ry)<br>Status                      | Links / other activities            |
| About                                                                                   |                                                         |                                    | & Associate Product Family          |
| Priority: Set priority                                                                  |                                                         |                                    | Product Index for Medicinal Product |
| Role to process task: <b>Q</b> Generic product management                               |                                                         |                                    |                                     |
| 🛇 Tags                                                                                  | Description                                             |                                    |                                     |
|                                                                                         | Description                                             |                                    |                                     |
| Add Related record 🛔                                                                    |                                                         |                                    |                                     |

On the view/edit record page for Product Family:

- User can change the family/product group name by clicking on the title. It opens a basic information page, the user can edit the name and save.
- Click on 'Medicinal Product Details' to add information for the product.

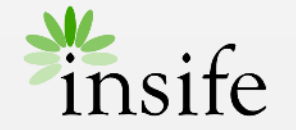

## Medicinal product – Product Details

| Medicinal Pro               | duct Details              |                           |                   |                            |               | X                                                            |
|-----------------------------|---------------------------|---------------------------|-------------------|----------------------------|---------------|--------------------------------------------------------------|
| Medicir                     | nal Proc                  | lucts - Test Pr           | oduct Fa          | mily 01 -                  |               | 🔁 Return                                                     |
| Product Details             | Package(s)                | Pharmaceutical Product(s) | Product Names     | Public Identifiers (MPIDs) | Product Index |                                                              |
|                             |                           |                           |                   |                            |               | <b>~</b>                                                     |
| Medicinal P                 | roduct Detail             | 3                         |                   |                            |               | Organization information                                     |
| Full Presentation           | n Name<br>Products - Test | Product Family 01         |                   | Halo Code                  |               | Product Company Name (freetaxt) ABC Company                  |
| Medicinal Prod              | uct Description           |                           |                   |                            |               | Marketting Authorisation Holder (selected) ABC Pharma Norway |
| Product Short M             | Name                      |                           | Product Generic N | lame                       |               | Dates                                                        |
| Other Descripti             | ive Name                  |                           |                   |                            |               | Date of most recent update to Summary Product Characteris    |
| Product Type<br>Medicinal P | roduct / Drug             |                           |                   |                            | ~             | Effective Date                                               |
| Master File Loc             | ation                     |                           |                   |                            | ~ I           |                                                              |

On the medicinal product details form, user shall be able to enter the following information:

- Product Short Name
- Product Generic Name
- Other Descriptive Name
- Select Product Type
- Select Master Location File
- Select Country
- Select Language Code
- Jurisdiction
- Comments
- Select Special Measures, Pediatric Use, Additional Monitoring, Supress Coding
- IDMP Information
- ATC Codes
- Organization Information

Note : The name of the Medicinal Product has to be unique. For e.g. you can name a product "Aspirin - 500 mg - Tablet" and another one "Aspirin - 250 mg – Capsule.

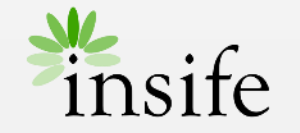

#### Setting up Medicinal product – Package(s)

| Product Pack    | age Details |                           |               |                            |             |                   | ×      |
|-----------------|-------------|---------------------------|---------------|----------------------------|-------------|-------------------|--------|
| Medicir         | nal Prod    | duct Package              | (s)           |                            |             |                   | Return |
| Product Details | Package(s)  | Pharmaceutical Product(s) | Product Names | Public Identifiers (MPIDs) | Product Ind | lex               |        |
|                 |             | Package                   | e Description |                            |             |                   |        |
|                 |             |                           |               |                            |             |                   |        |
|                 |             |                           |               |                            |             |                   |        |
|                 |             |                           |               |                            |             |                   |        |
|                 |             | Identifie                 | rs            |                            |             |                   |        |
|                 |             |                           |               |                            |             |                   |        |
|                 |             | Package                   | e ID (PCID)   |                            |             |                   |        |
|                 |             | Batch IE                  | ) (BAID1)     |                            |             | Batch ID2 (BAID2) |        |
|                 |             | Serial N                  | umber         |                            |             |                   |        |
|                 |             |                           |               |                            |             |                   |        |

On the medicinal product details form, user shall be able to enter the following information:

- Package Description
- Identifier Information (Package ID, Batch ID etc)

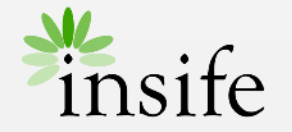

#### Setting up Medicinal product – Pharmaceutical Product(s)

| Medicinal Pro   | Vedicinal Products - Pharmaceutical Products |                     |               |                                    |                            |                      |    |        |  |  |
|-----------------|----------------------------------------------|---------------------|---------------|------------------------------------|----------------------------|----------------------|----|--------|--|--|
| Pharma          | iceutica                                     | al Produ            | uct(s)        |                                    |                            |                      |    | Return |  |  |
| Product Details | Package(s)                                   | Pharmaceutic        | al Product(s) | Product Names                      | Public Identifiers (MPIDs) | Product Inde         | ex |        |  |  |
| Pharmaceut      | ical Product(                                | s) +                |               |                                    |                            |                      |    |        |  |  |
| PHP23428211     |                                              |                     | Pharmaco      | Pharmaceutical product description |                            |                      |    |        |  |  |
|                 |                                              | Pharmaceutical form |               |                                    | ~ L                        | Jnit Of Presentation |    |        |  |  |
|                 |                                              |                     | Ingredien     | ıt(s) List                         |                            |                      |    |        |  |  |
|                 |                                              |                     |               |                                    |                            |                      |    | Add    |  |  |
|                 |                                              |                     | Route(s)      | of Administratio                   | n List                     |                      |    |        |  |  |
|                 |                                              |                     | Actions       | - Edit Save                        | e Add Row                  |                      |    |        |  |  |

On the medicinal product details form, user shall be able to enter the following information:

- Pharmaceutical Product Description
- Ingredients
- Route of Administration

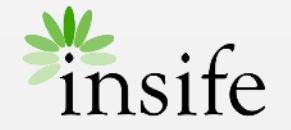

#### Setting up Medicinal product – Product Names

| Dece  |          |                       | _                                    |                |                              |               |               |          |
|-------|----------|-----------------------|--------------------------------------|----------------|------------------------------|---------------|---------------|----------|
| Proc  |          | imes                  |                                      |                |                              | _             |               |          |
| Me    | edic     | inal Pro              | ducts - Test Pr                      | oduct F        | amily 01 -                   |               |               | C Return |
| Produ | ct Deta  | ils Package(s)        | Pharmaceutical Product(s)            | Product Name   | s Public Identifiers (MPIDs) | Product Index |               |          |
| Q     | ✓ Se     | arch: All Text Column | s Go Actions V                       | Edit Save      | Add Row                      |               |               | G Reset  |
|       | ≣        | Source                |                                      | Name           | Variation                    |               | Language Code |          |
|       | ≣        | A Comprehensive C     | hinese-Latin-English Dictionary of t | he Nam Parac   | etamol                       |               | EN            |          |
|       | ≣        | AEMPS - Agencia E     | spanola de Medicamentos y Produc     | tos Sani Croci | 1                            |               | EN            |          |
| 1 ro  | ws selec | ted                   |                                      |                |                              |               |               | Total 2  |

On the medicinal product details form, user shall be able to enter the following information:

• Source and Name Variation for Products

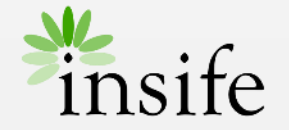

#### Setting up Medicinal product - Public Identifiers (MPIDs)

| Public Id  | entifiers (MPIDs)                             |                                     |                       |                       |         |                               | X            |  |  |
|------------|-----------------------------------------------|-------------------------------------|-----------------------|-----------------------|---------|-------------------------------|--------------|--|--|
| Medi       | Medicinal Products - Test Product Family 01 - |                                     |                       |                       |         |                               |              |  |  |
| Product De | etails Package(s)                             | Pharmaceutical Product(s)           | Product Names         | Public Identifiers (N | /IPIDs) | Product Index                 |              |  |  |
| Qv         | Search: All Text Colum                        | ns Go Actions V                     | Edit Save             | Add Row               |         |                               | <b>Reset</b> |  |  |
| ☑ ≡        | Source                                        |                                     |                       |                       | Medicir | nal Product Identifier (MPID) |              |  |  |
|            | AGES - Oesterreich                            | nische Agentur fur Gesundheit und E | Irnaehrungssicherheit | GmbH                  | 12345   |                               |              |  |  |
| 1 rows se  | lected                                        |                                     |                       |                       |         |                               | Total 1      |  |  |

On the medicinal product details form, user shall be able to enter the following information:

• Source and MPIDs for Products

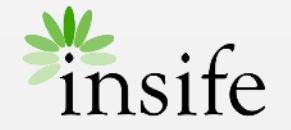

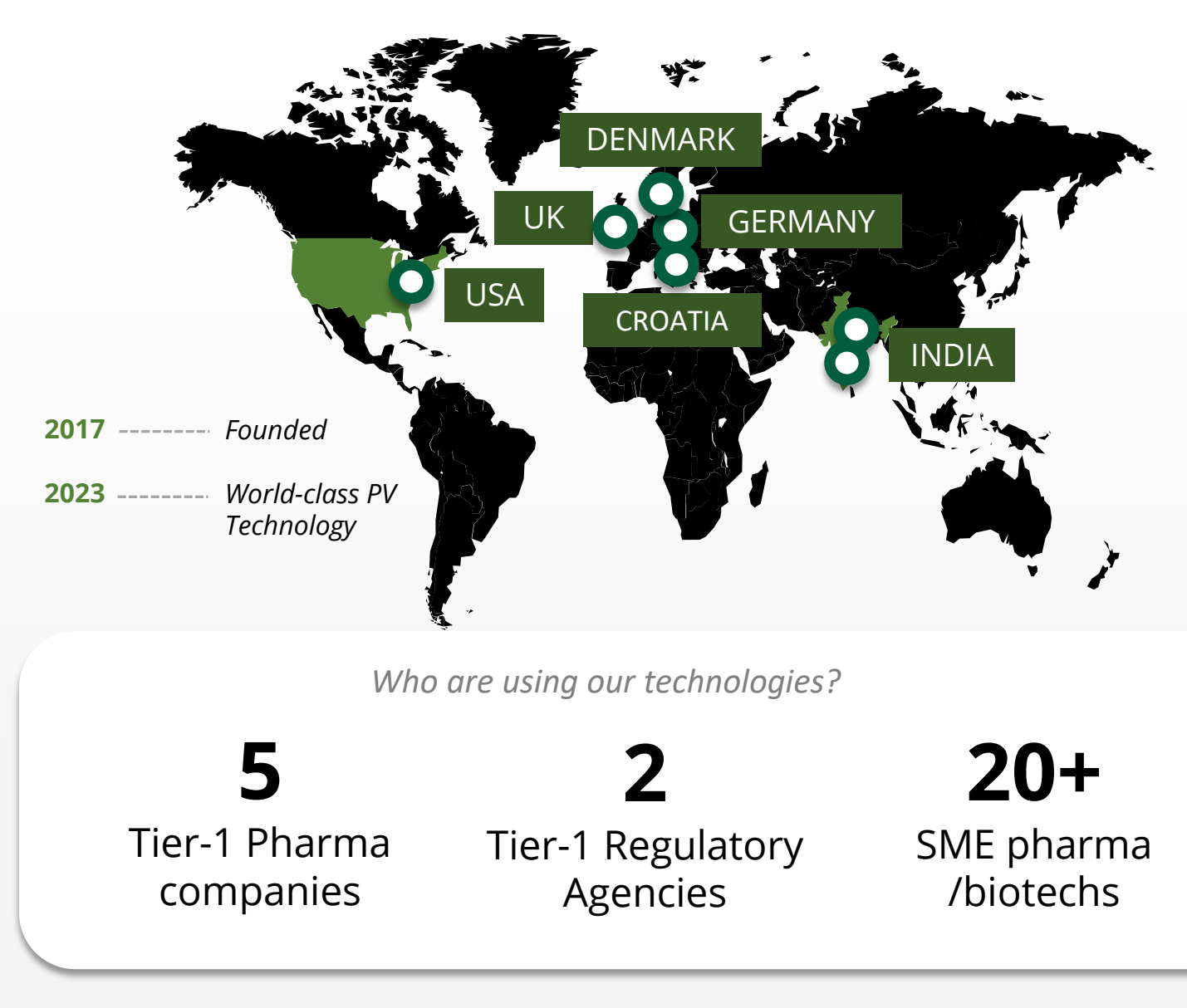

#### **About Insife**

#### Game-changing drug safety **technology** and consulting

Insife are supporting our clients with best-in-class technology and domain expertise from our global footprint

Insife consists of approx. 100 PV FTEs across the world, making us the biggest Europe-based company of its kind

We are ISO 9001, ISO 27001, ISO 14001 and GDPR certified

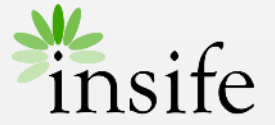

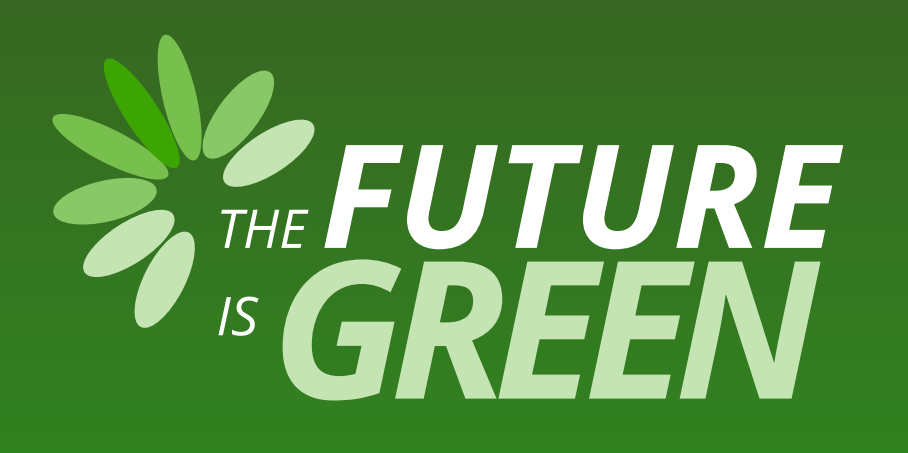

## 0% carbon footprint on insife.cloud\*

\* all our hosting services are based on data centers that are operating entirely on sustainable energy and has been so since the beginning of 2022

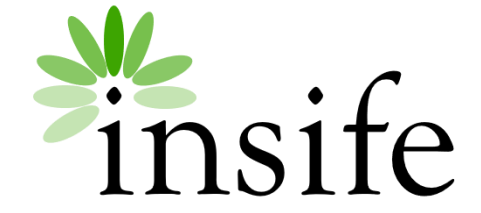

Copyright Insife 2023

# Thank you

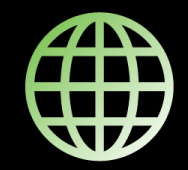

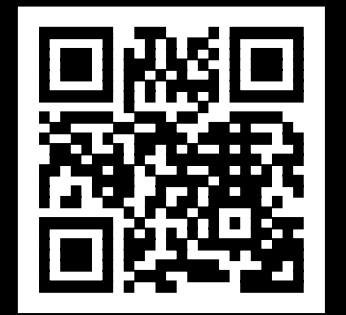

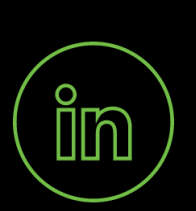

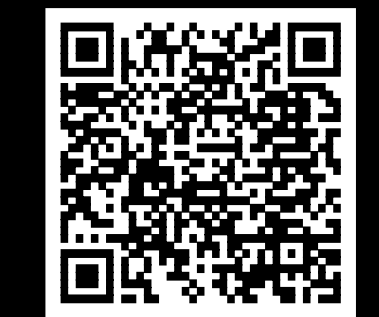

Pe-changing drug s

Game-changing drug safety technology and consulting

Headquarters

Insife ÅpS Copenhagen Denmark

**Germany** Insife Germany GmbH Cologne Germany

**Croatia** Insife d.o.o Zagreb Croatia North America Insife Inc. Jersey City USA

#### Asia

Insife India Private Ltd. Noida / Bangalore India

United Kingdom Insife UK Ltd. Milton Keynes United Kingdom

Contact us at <u>hello@insife.com</u>